- 1) Go to <a href="https://maya.um.edu.my/">https://maya.um.edu.my/</a>
- 2) Create an account

| New to MAYA Portal?                                                                                                    |                                                                                                    |  |
|----------------------------------------------------------------------------------------------------|----------------------------------------------------------------------------------------------------|--|
| New to MAYA Portal?                                                                                                    |                                                                                                    |  |
| <b>U</b>                                                                                                    | Continuing your application?                                                                                                    |  |
| If you have never applied to or studied at Universiti Malaya, create an<br>account by clicking on the button below:             | If you already have an account with Universiti Malaya or you have already<br>started an application, please log in via MAYA Portal: |  |
| Create an Account                                                                                                    | Continue to MAYA Portal                                                                                                    |  |
| 2 March 2023-10 March 2023     27 February 2023-                                                                                | -4 August 2023 III TBA                                                                                                    |  |
| Semester II 2022/2023: New Students New (Undergraduate) Self-Enrolment & (Postgraduate) Self-Enrolmen Registration Registration | w Students New Semester II 2022/2023: Student Profile New Update & Module Update & Module                                           |  |
| Read More Read More                                                                                                    | Read More                                                                                                    |  |

- 3) After login in, it will direct you to <Programme Selections> page.
- 4) Select your nationality

| Welcome to Acade     | mic Portal: MAYA                                                                                                    | f У 🖸 🛛 🕄 🗍 🕓 📮 UM Helpdesk |
|----------------------|----------------------------------------------------------------------------------------------------|-----------------------------|
| <b>UNIVE</b><br>MALA | RSITI<br>YA                                                                                                    |                             |
| Progran              | nme Selections                                                                                                    | G Logout                    |
| Programmes           | Search                                                                                                    |                             |
|                      | Click here for a full prospectus     * Required information     Use 'Search Programme' or use the parameters below to filter for programmes you interested to     Nationality * O Citizen O Non-Citizen | apply                       |
|                      | © 2023 Universiti Malaya All Rights Reserved   Privacy Policy   Site Credits   Discla                                                                                                    | imer   Security Policy      |

5) Select mode of Implementation - Conventional

| Welcome to Academic Port | al: MAYA                                                                                                    |                                                                                                 | f ୭ ₪ ₪ ⊲ ⊑ % , | 및 UM Helpdesk |
|--------------------------|----------------------------------------------------------------------------------------------------|-------------------------------------------------------------------------------------------------|-----------------|---------------|
|                          | TI                                                                                                    |                                                                                                 | ∕≊M             | AYA           |
| Programme                | e Selections                                                                                                    |                                                                                                 |                 | 🕒 Logout      |
| Programmes Search        | 1                                                                                                    |                                                                                                 |                 |               |
|                          | Click here for a full prospectus<br>* Required information<br>Use 'Search Programme' or use th<br>Nationality *<br>Mode of Implementation * | e parameters below to filter for programmes you interested  Citizen Non-Citizen Remote Learning | to apply        |               |
|                          | Search Programme                                                                                                    |                                                                                                 |                 |               |
|                          |                                                                                                    | or                                                                                              |                 |               |
|                          | Level of Study                                                                                                    | Master •                                                                                        | i)              |               |

6) Select the level of study, Faculty, Programme Type, and Mode of Attendance to search the course.

| Search Programm            |                                |  |
|----------------------------|--------------------------------|--|
|                            | or                             |  |
| Level of Stud              | Master T                       |  |
| Facult                     | Institute For Advanced Studies |  |
| Programme Typ              | Coursework +                   |  |
| Mode of attendance         | Full Time 🔹                    |  |
|                            | Reset Search Programmes        |  |
|                            |                                |  |
| Your Search Results: 1     |                                |  |
|                            |                                |  |
| MASTER OF RENEWABLE ENERGY |                                |  |

7) When you see Master of Renewable Energy, click on <Apply>

|                | Welcome to Academic P  | ortal: MAYA                           |                                                                          | f                                        | 🎔 🕑 🖈 🗐 🗞 📮 UM Helpdesk   |  |
|----------------|------------------------|---------------------------------------|--------------------------------------------------------------------------|------------------------------------------|---------------------------|--|
|                | UNIVERS<br>MALAYA      | ITI                                   |                                                                          |                                          |                           |  |
|                | Programm               | ne Selection                          |                                                                          |                                          |                           |  |
|                | Please select a pro    | ogramme occurrence                    |                                                                          |                                          |                           |  |
|                | You are about to start | an application to MASTER OF F         | ENEWABLE ENERGY                                                          |                                          |                           |  |
|                | Session                | Semester                              | Mode of Attendance                                                       | Start Date                               | Action                    |  |
|                | 2023/2024              | SEMESTER 1                            | FULL TIME                                                                |                                          | Apply                     |  |
|                |                        |                                       | Back to Search Results                                                   |                                          |                           |  |
|                |                        |                                       |                                                                          |                                          |                           |  |
|                |                        |                                       |                                                                          |                                          |                           |  |
|                |                        |                                       |                                                                          |                                          |                           |  |
| <b>F</b> :11 : | the ferrer             | © 2023 Universiti Mala                | ya All Rights Reserved   Privacy Policy   Site                           | e Credits   Disclaimer   Secur           | ity Policy                |  |
| Fill In        | Welcome to Academic Po | rdingly, do the                       | online payment and ci                                                    | ICK ON <save></save>                     | 🛩 🖻 🛛 🖈 🗖 🔍 😡 UM Helpdesk |  |
|                | UNIVERSI               | TI                                    |                                                                          |                                          |                           |  |
|                | MALAYA                 |                                       |                                                                          |                                          |                           |  |
|                | Applicatio             | n Forme                               |                                                                          |                                          | Glagout                   |  |
|                | Applicatio             | II FOITIS                             |                                                                          |                                          |                           |  |
|                |                        | The app                               | blication for this programme will end                                    | on 30 August 2023                        |                           |  |
|                |                        |                                       |                                                                          |                                          |                           |  |
|                |                        | Person<br>Detai                       | al Academic Additional Or<br>gualifications Information Pref             | ther Submission                          |                           |  |
|                | Personal Details       | Form                                  | Progr                                                                    | ammes                                    |                           |  |
|                |                        | l olim                                |                                                                          |                                          |                           |  |
|                |                        |                                       |                                                                          |                                          |                           |  |
|                |                        | Personal Details                      |                                                                          | <ul> <li>Required information</li> </ul> |                           |  |
|                | Welcome to Academic Po | Applicant Number 220942<br>rtal: MAYA | 03                                                                       | f                                        | ダ D O ズ 🛛 🗞 🖵 UM Helpdesk |  |
|                | UNIVERSI<br>MALAYA     | TI                                    |                                                                          |                                          |                           |  |
|                | Applicatio             | n Forms                               |                                                                          |                                          | G Logout                  |  |
|                |                        | The en                                |                                                                          |                                          |                           |  |
|                |                        | The app                               | blication for this programme will end                                    | on 30 August 2023                        |                           |  |
|                |                        |                                       |                                                                          |                                          |                           |  |
|                |                        | X                                     |                                                                          |                                          |                           |  |
|                |                        | Perso<br>Detai                        | nal Academic Additional O<br>Is Qualifications Information Pret<br>Progr | tner Submission<br>ferred<br>rammes      |                           |  |
|                |                        |                                       | Flogi                                                                    |                                          |                           |  |
|                |                        |                                       |                                                                          |                                          |                           |  |
|                | Submission Form        | 1                                     |                                                                          |                                          |                           |  |
|                | Submission Form        | 1                                     |                                                                          |                                          |                           |  |

|                                              | Par                                                          |                                                                  |                                                                    |                                     |                     |
|----------------------------------------------|--------------------------------------------------------------|------------------------------------------------------------------|--------------------------------------------------------------------|-------------------------------------|---------------------|
|                                              | Det                                                          | ails Qualifications I                                            | nformation Preferred<br>Programmes                                 | 111551011                           |                     |
| Submission Form                              |                                                              |                                                                  |                                                                    |                                     |                     |
|                                              |                                                              |                                                                  |                                                                    |                                     |                     |
| Processing Fee                               |                                                              |                                                                  |                                                                    |                                     |                     |
| Year                                         | Semester                                                     | Amount Due                                                       | Payment Status                                                     | Actions                             |                     |
| 2023                                         | SEMESTER 1                                                   | RM 50.00                                                         | Awaiting Payment                                                   | Pay Online Now                      |                     |
|                                              |                                                              |                                                                  |                                                                    |                                     |                     |
| Declaration                                  |                                                              |                                                                  |                                                                    |                                     |                     |
| Are you currently pur                        | suing any other course or aca                                | demic program whether full-                                      | -time, part-time, off-campus or distan                             | ce learning in any institution?     | 🔿 Yes 🔿 No          |
| Have you ever applied                        | d to take this course before?                                |                                                                  |                                                                    |                                     | 🔿 Yes 🔿 No          |
| If you have applied, d                       | id your application succeed?                                 |                                                                  |                                                                    |                                     | 🔿 Yes 🔿 No          |
| Did you give consent                         | to the following of the applic                               | ation details to other agencie                                   | es / usage of the Higher Education Mii                             | nistry?                             | 🔾 Yes 🚫 No          |
| Disclaimer                                   |                                                              |                                                                  |                                                                    |                                     |                     |
| I hereby declare that                        | all information provided here                                | in accurate, correct and comp                                    | plete and that the documents submitt                               | ed along with this application form | n are genuine.      |
| I undertake to inform                        | the university in writing of a                               | ny changes to the information                                    | n already provided and to update the                               | information on this form wheneve    | r requested.        |
| I also understand that termination of candid | t submission of inaccurate or<br>lature by the University.   | false data or documents dur                                      | ing the application and registration pr                            | ocesses will result in revoking adr | mission offers or   |
| l hereby understand,<br>compliance with Mala | consent and authorize Unive<br>aysian Personal Data Protecti | rsiti Malaya to collect, use, tra<br>on Act 2010 for the purpose | ansfer, disclose and/or retain my inform<br>is of this application | mation (including but not limited t | o personal data) in |
|                                              |                                                              | 🗌 I have read, unde                                              | erstood and agree to the above statem                              | nent.*                              |                     |
|                                              | Please fill in your                                          | Bahasa Melayu (SPM) and                                          | Bahasa Inggeris (SPM) results in the                               | Academic Qualification section.     |                     |
|                                              |                                                              |                                                                  |                                                                    |                                     |                     |
|                                              |                                                              |                                                                  |                                                                    |                                     |                     |
|                                              |                                                              |                                                                  |                                                                    |                                     |                     |